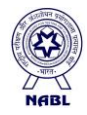

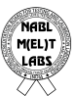

# **USER MANUAL**

# National Accreditation Board for Testing and Calibration Laboratories (NABL)

# Medical Entry Level Testing [M(EL)T] Labs Program

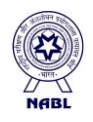

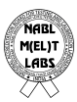

### 1. Registration of Laboratory

Open the URL <u>http://nablmelt.qci.org.in/laboratory/new-scheme/register.php</u> It opens registration form for M(EL)T labs.

| National Accred                              | litation Board for Testing an<br>(A Constituent Board of Quality Con<br>Medical Entry Level Testing M( | nd Calibration Laboratories<br>uncil of India)<br>EL)T Labs Program |
|----------------------------------------------|----------------------------------------------------------------------------------------------------|---------------------------------------------------------------------|
| New Lab Registration                         |                                                                                                    |                                                                     |
| Laboratory Name*                             | Email Address*                                                                                         | Mobile Number*                                                      |
| Laboratory Name*                             | Email address*                                                                                         | Mobile number*                                                      |
| Address*                                     | Country*                                                                                               | State*                                                              |
| Address*                                     | India 🗸                                                                                                | Select State*                                                       |
| //<br>District*                              | Zip Code*                                                                                              | Technical Head/Lab Manager*                                         |
| Select District*                             | Enter Zip Code Here*                                                                                   | Technical Head/Lab Manager                                          |
| Are you NACO ICTC Laboratory?*<br>○ Yes ○ No | Participated in PT program with accredited<br>PTP?"<br>○ Yes ○ No                                      |                                                                     |
|                                              | Verify Contact Details<br>Already Have an account? Log In                                              |                                                                     |

Select YES, if laboratory is a NACO ICTC/ SRL Laboratory otherwise select NO.

Select YES, if laboratory is participating in PT (EQAS) program with NABL accredited PTP otherwise select NO.

Enter all the details with valid Mobile number and Email ID.

You have to verify contact details. You will get OTP on your Mobile number and Email ID, you have to validate your Mobile number and Email ID using OTP.

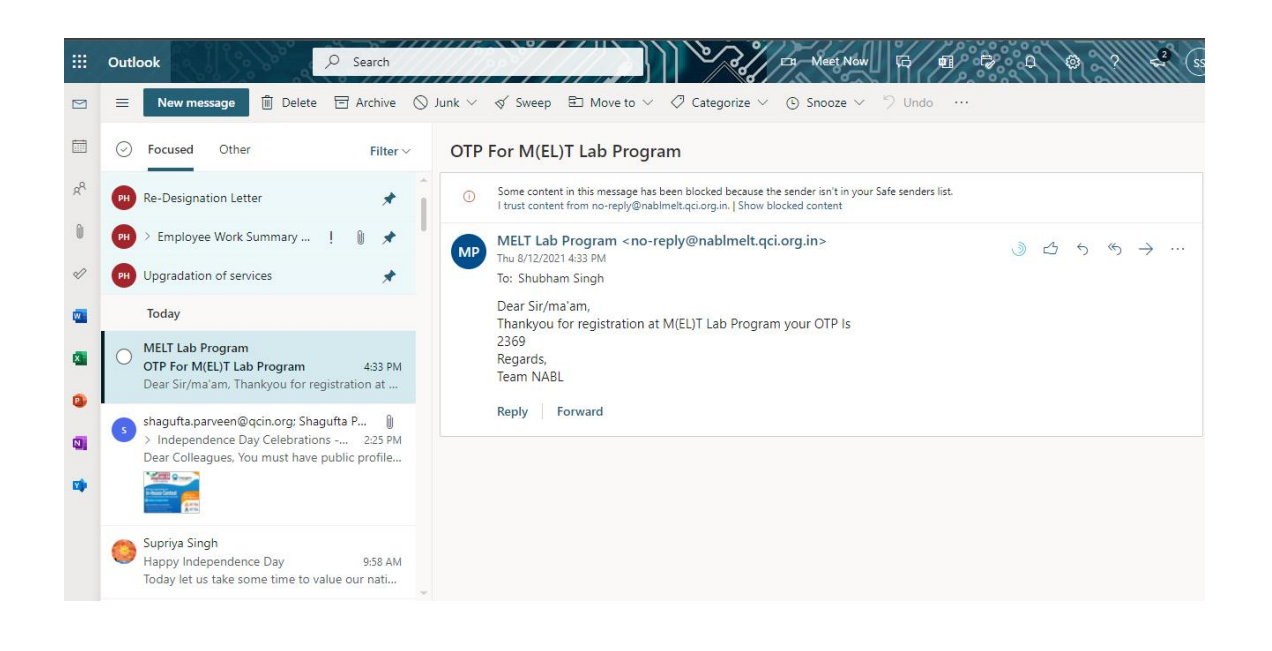

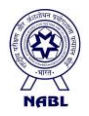

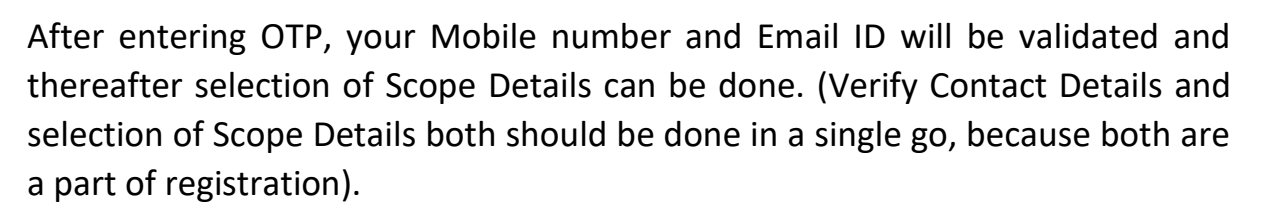

| aboratory Name*                                                                                                    | Email Address*                                                            | Mobile Number*              |   |
|----------------------------------------------------------------------------------------------------|---------------------------------------------------------------------------|-----------------------------|---|
| Shubham Test 1                                                                                                    | shubham.singh@qcin.org                                                    | 9910912296                  |   |
| Address*                                                                                                    | Country*                                                                  | State*                      |   |
| NABL, Gurugram                                                                                                    | India                                                                     | ✓ Haryana                   | ` |
| District*                                                                                                    | Zip Code*                                                                 | Technical Head/Lab Manager* |   |
| Gurugram                                                                                                    | ▶ 122003                                                                  | NABL                        |   |
| ve you NACO ICTC Laboratory?*                                                                                                    | Participated in PT program with acc                                       | credited                    |   |
| Are you NACO ICTC Laboratory?*<br>> Yes      No cope Details                                                                                    | Participated in PT program with acc<br>PTP?*<br>Yes No                    | redited                     |   |
| Are you NACO ICTC Laboratory?"<br>> Yes   No<br>cope Details<br>Clinical Biochemistry                                                           | Participated in PT program with acc<br>PTP?*<br>Yes No                    | redited                     |   |
| Ver you NACO ICTC Laboratory?" O Yes III No Cope Details Clinical Biochemistry Haematology                                                      | Participated in PT program with acc<br>PTP?*<br>● Yes No                  | redited                     | ~ |
| Ver you NACO ICTC Laboratory?" O Yes # No Clinical Biochemistry Haematology Clinical Pathology                                                  | Participated in PT program with acc<br>PTP?<br>Yes No                     | redited                     |   |
| Ver you NACO ICTC Laboratory?"<br>> Yes # No<br>Clinical Biochemistry<br>Haematology<br>Clinical Pathology<br>Infectious Serology/Immunology (F | Participated in PT program with acc<br>PTP?<br>● Yes ● No<br>Rapid Tests) | rredited                    |   |

Laboratory can select each test parameter for which PT results are available. Name of PTP, Test Methods, Date of Issue of PT Report and Is Result Satisfactory are required to be filled for each test parameter of each Discipline.

| aı | Biochemistry                                                                                                 |                                                                       |                                                                                          |                                     |                            |                            |
|----|----------------------------------------------------------------------------------------------------|-----------------------------------------------------------------------|------------------------------------------------------------------------------------------|-------------------------------------|----------------------------|----------------------------|
|    | Name of PTP                                                                                                  | Type Of<br>Sample                                                     | Specific Tests                                                                           | Test method/technique               | Date of Issue of PT Report | Is Result<br>Satistfactory |
|    | Select organizing boc 🗸                                                                                      | Plasma /<br>Serum                                                     | Glucose                                                                                  |                                     | dd-mm-yyyy                 | ⊖Yes ⊖No                   |
|    | Select organizing body                                                                                       | v Vellere                                                             |                                                                                          |                                     |                            |                            |
|    | Metropolis Healthcare Ltd 1<br>CMC VIROEQAS, Departm<br>RML-Quality Assurance Pri<br>ISHTM (AIIMS) EQAP. Del | EQAS<br>ent of Clinical<br>ogram (RML-G                               | Virology CMC, Vellore<br>AP), Lucknow                                                    | 9                                   | 1-уууу                     | ⊖Yes ⊖No                   |
|    | CMC Micro EQAS, Departr<br>IAMM EQAS Sir Ganga Ra<br>National AIDS Research In<br>Neu-QAP (Neuberg Anand     | nent of Clinica<br>m Hospital De<br>stitute, Proficie<br>Academy of L | I Microbiology, CMC V<br>Ihi<br>ency Testing Unit<br>aboratory Medicine Pv<br>(ALT/SGPT) | /ellore<br>/t LTD Quality Assessmen | 1-yyyy<br>t Program)       | ⊖Yes ⊖No                   |
|    | Select organizing boc 🗸                                                                                      | Serum                                                                 | Liver Function Test -<br>Aspartate<br>aminotransferase<br>(AST/SGOT)                     | l.                                  | dd-mm-yyyy                 | ⊖ Yes ⊖ No                 |
|    |                                                                                                    |                                                                       |                                                                                          |                                     |                            |                            |

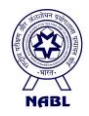

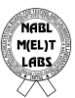

#### **Important Information:**

We understand that filling the Scope Details may appear as time consuming but it has been consciously designed in such a manner to overcome the issues related to scope applied. The Name of PTP, Test Methods, Date of Issue of PT Report and Is Result Satisfactory are required to be filled for each parameter of each Discipline as per the designed format. This is also a one-time activity wherein laboratory has to fill the requisite information initially and the information will be pre-fetched in future. The laboratory is required to fill the requisite information correctly and consciously as it is an important part of M(EL)T and after registration the laboratory cannot change these details. The laboratory is held responsible for the information provided in the application irrespective of the person who is filling the information. Any incorrect or insufficient information provided intentionally while filling the requisite information is treated as "Misleading/ Malpractice/ Fraud" and actions as per NABL 128 will be initiated.

After successful registration, you will receive Username and Password on your Email ID.

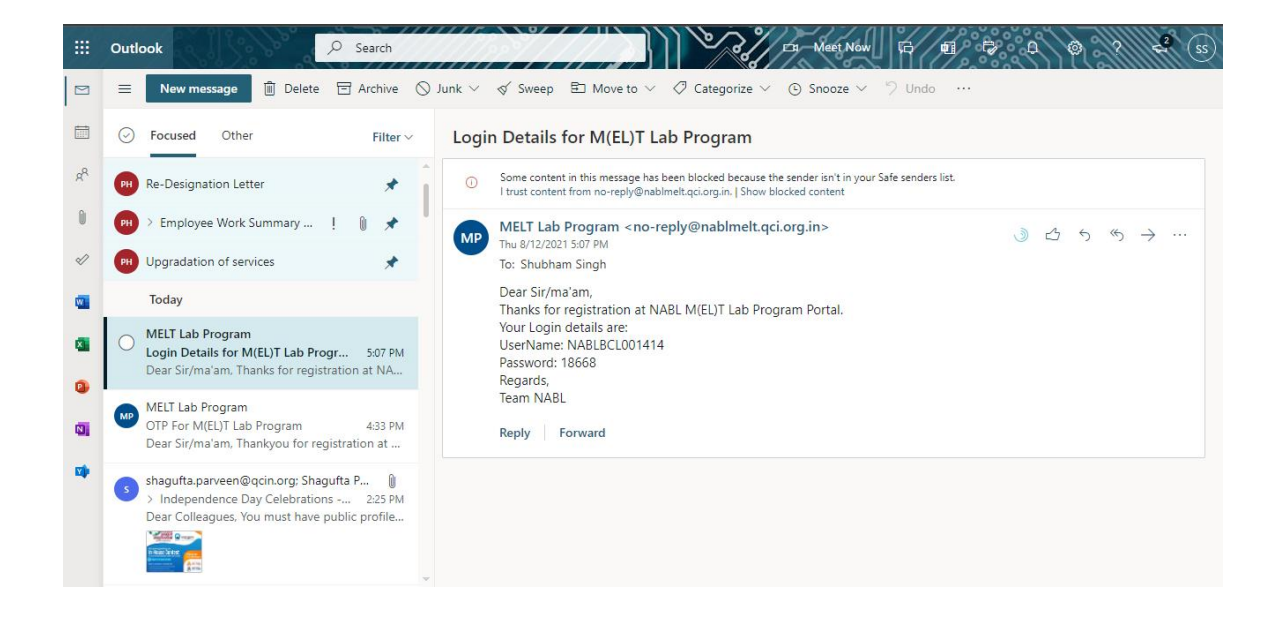

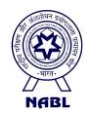

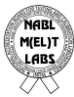

# 2. Login by Laboratory

Open the URL <u>http://nablmelt.qci.org.in/Laboratory/login.php</u> It will redirect you to login form.

| Sign In       About Scheme         Enter Username       Image: Sign In         Enter Password       Image: Sign In Independent quality basis care for the manging of basis sepacially these residing in utilizes; small cover.         Image: Image: | MEL<br>MELT<br>LABS | National Accreditation Board for Testing and Calibration Laboratories<br>(A Constituent Board of Quality Council of India)<br>NABL Medical Entry Level Testing M(EL)T Labs Program |                                                                                                    |                                                                                                    |  |  |  |
|----------------------------------------------------------------------------------------------------|---------------------|----------------------------------------------------------------------------------------------------|----------------------------------------------------------------------------------------------------|----------------------------------------------------------------------------------------------------|--|--|--|
| Recognition Fee (for three year, payable before issue of certificate) ₹ 15000 /-                                                                                                    |                     | A Con<br>NABL Medica                                                                                                    | In the second of Quality Council of India)<br>In Entry Level Testing M(EL)T Labs Program<br>Abdul Scheme<br>Mask has lauched voluntary scheme namely "Mask Medical E<br>Miggit Labs Program" for sentiling the medical testing laborator<br>testing to quality practices and access to quality health care for the<br>specially those reliding in villages, small town:<br>This scheme is an independent quality assurance scheme, wh<br>under APAC di LLC MAR.<br>The split of the sentence of the scheme is the<br>proficiency testing (PT) performance and valid for one cycle of the<br>Laboratory split carlon will be reviewed by IABL and decision on<br>taken based on performance in proficiency testing (PT). During the<br>which the Pay-and, on-the assurance (unveillance) will be conduct<br>NABL will only recommend hear tests in the scope of the laboratory<br>in the scope of the IABL accredited. The scheme time and<br>calibration laboratory for which it is accredited. The submitted by<br>calibration laboratory for which it is accredited. The submitted by<br>calibration laboratory or which it is accredited. The submitted by<br>calibration laboratory and accredited PT provider to be verified from<br>certificates of equipment is in recommended to calibrate the is<br>calibration laboratory and accredited PT provider to be verified from<br>certificates of the laboratory of which its will also appear in<br>available on NABL website under publication/document which is to<br>basis.<br>Fee Structure<br>Components | Intry Level Testing<br>lise performing basic<br>imagionity of distants<br>and the set of the set of the<br>set on satisfactory<br>set years.<br>In recognition will be<br>recognition period<br>and the satisfactory<br>expansion of the set of the<br>recognition period<br>and the satisfactory<br>and the satisfactory<br>and |  |  |  |
|                                                                                                    |                     |                                                                                                    | Recognition Fee (for three year, payable before issue of certificate)                                                                                                    | ₹ 15000 /-                                                                                                    |  |  |  |
|                                                                                                    |                     |                                                                                                    | Note 1: In addition to the above-mentioned fee, GST $\circledast$ 18% is to                                                                                                    | be paid along with                                                                                                    |  |  |  |

Enter the credentials you receive in your Email ID.

After submitting the credentials, you will be redirected to change password screen.

It is mandatory for first time user to change the password.

|                                                                   |   | Home / |
|-------------------------------------------------------------------|---|--------|
|                                                                   |   |        |
| Change Password                                                   |   |        |
|                                                                   |   |        |
| Password sent to register Email ID/Mobile No * Enter Old Password | ۲ |        |
| New Password *                                                    |   |        |
| New Password                                                      | ۲ |        |
| Confirm Password *                                                |   |        |
| Confirm Password                                                  | • |        |
| Change Password                                                   |   |        |
|                                                                   |   |        |

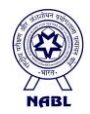

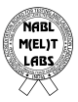

New Password should have minimum 8 characters with at least one special character, one number, one uppercase letter and one lowercase letter.

### > Laboratory Details

After changing password, you will be redirected to Laboratory details page.

| L                    | aboratory Details                           | •                     |                | cument uploa   | ad                                     |                            | Checklist               |           |
|----------------------|---------------------------------------------|-----------------------|----------------|----------------|----------------------------------------|----------------------------|-------------------------|-----------|
|                      |                                             |                       |                |                | Entry L                                | evel Laborat               | ory Details             |           |
|                      | Laboratory Deta                             | ails                  |                |                | Document Upload                        |                            |                         | Checklist |
| Name of<br>Shubha    | the entry level laboratory * 🗲<br>am Test 1 | 9                     |                | E              | -mail *<br>shubham.singh@qcin.or       | g                          |                         |           |
| Mobile Mobile Mobile | <b>10. *</b><br>2296                        |                       |                |                | ocation and address*<br>NABL, Gurugräm |                            |                         | 11        |
| Country<br>India     | •                                           |                       |                | ×              | <b>tate *</b><br>Haryana               |                            |                         | ~         |
| District '<br>Gurugi | ram                                         |                       |                | Y              | in Code *<br>122003                    |                            |                         |           |
| NABL                 | l Head/Lab Manager *                        |                       |                | A<br>0         | re you NACO ICTC labo<br>⊇Yes   No     | ratory?*                   |                         |           |
| Participa<br>• Yes • | <b>ited in PT program with accre</b><br>No  | dited PTP?*           |                |                |                                        |                            |                         |           |
| Scope                | applied                                     |                       |                |                |                                        |                            |                         |           |
| S. No.               | Name of PTP                                 | Discipline            | Type Of Sample | Specific Tests | Test method/technique                  | Date of Issue of PT Report | Is Result Satistfactory |           |
| 1                    | CMC EQAS Cl.Biochemistry Vellore            | Clinical Biochemistry | Plasma / Serum | Glucose        | GOD-POD                                | 2021-08-01                 | Yes                     |           |

Laboratory Details will be auto filled (Automatically fetched data from the registration page).

Click Next and you will be redirected to new page.

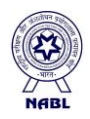

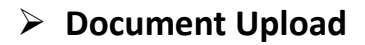

In new tab Document upload, 3 options are available i.e. Legal Identity Details, PT Document and Equipment Document.

In **Legal Identity Details**, laboratory has to select correct Type of Laboratory from the drop-down menu and upload the required document (as given on the portal) for the same.

| Laboratory Details                      | Docume     | Document Upload Checklist                                                                                                    |                                                                                                    |                                            | Declaration    |
|-----------------------------------------|------------|----------------------------------------------------------------------------------------------------|----------------------------------------------------------------------------------------------------|--------------------------------------------|----------------|
| gal Identity Details                    |            |                                                                                                    |                                                                                                    |                                            |                |
| ocument type                            |            | LAB shall provide photoco                                                                                                    | py of following approprite                                                                                               | document(s) in support of                  | of the leagal  |
| Proprietorship Firm                     | ~          | status claimed.                                                                                                    |                                                                                                    |                                            |                |
| e upload                                |            | Company Act (Copy of Regi                                                                                                    | tration under 2013 Act.)                                                                                                 |                                            |                |
| Choose File No file chosen              |            | <ul> <li>Proprietorship Firm (Bank Pa<br/>Government/Autonomous C     </li> </ul>                                               | ssbook, Account statement;<br>Irganization (Copy of Gover                                                                | )<br>ment Notification / Self Dec          | laration etc.) |
| owed file type (pdf/jpg/jpeg/png)       |            | Partnership Firm (Copy of Re                                                                                                    | gistration under 1932 Act.)                                                                                              |                                            |                |
|                                         |            |                                                                                                    | C D 1 1 1 1 1 1 1 1                                                                                                    |                                            |                |
| Lipload file                            |            | <ul> <li>Societies Registration Act (C</li> <li>Indian Trust Act (Copy of Re</li> </ul>                                         | opy of Registration under 18<br>gistration under 1882 Act.)                                                              | 360 Act).                                  |                |
| Upload file                             |            | <ul> <li>Societies Registration Act (C</li> <li>Indian Trust Act (Copy of Re</li> <li>Limited Liability Partnership</li> </ul>  | opy of Registration under 11<br>gistration under 1882 Act.)<br>(Limited Liability Partnership                            | 360 Act).<br>o Act, 2008)                  |                |
| Upload file                             |            | <ul> <li>Societies Registration Act (C</li> <li>Indian Trust Act (Copy of Re</li> <li>Limited Liability Partnership</li> </ul>  | opy of Registration under 11<br>gistration under 1882 Act.)<br>(Limited Liability Partnership                            | 360 Act).<br>9 Act, 2008)                  |                |
| Upload file Document                    |            | <ul> <li>Societies Registration Act (C</li> <li>Indian Trust Act (Copy of Re</li> <li>Limited Liability Partnership</li> </ul>  | opy of Registration under 11<br>gistration under 1882 Act.)<br>(Limited Liability Partnership                            | 360 Act).<br>9 Act, 2008)                  |                |
| Upload file                             |            | <ul> <li>Societies Registration Act (C</li> <li>Indian Trust Act (Copy of Re</li> <li>Limited Liability Partnership</li> </ul>  | opy of Registration under 11<br>gistration under 1882 Act.)<br>(Limited Liability Partnership                            | 360 Act).<br>9 Act, 2008)                  |                |
| Upload file Document Si No. Name of PTP | Discipline | Societies Registration Act (C     Indian Trust Act (Copy of Re     Limited Liability Partnership     Date of issue of PT report | opy of Registration under 11<br>gistration under 1882 Act.)<br>(Limited Liability Partnership<br>Is result satistfactory | 060 Act).<br>o Act. 2008)<br>Upload report |                |
| Upload file Document SI No. Name of PTP | Discipline | Societies Registration Act (C     Indian Trust Act (Copy of Re     Limited Liability Partnership     Date of issue of PT report | opy of Registration under 11<br>gistration under 1882 Act.)<br>(Limited Liability Partnership<br>Is result satistfactory | 0 Act. 2008)<br>Upload report              |                |
| Upload file Document SI No. Name of PTP | Discipline | Societies Registration Act (C Indian Trust Act (Copy of Re Limited Liability Partnership Date of issue of PT report 2021-08-01  | opy of Registration under 11<br>gistration under 1882 Act.)<br>(Limited Liability Partnership<br>Is result satistfactory | Upload report                              |                |

In **PT Document**, prefilled data will be visible for Name of PTP, Discipline, Date of issue of PT report, Is result satisfactory (Automatically fetched data from the Registration page).

Laboratory has to upload latest PT reports within 6 months from the date of registration for each Discipline laboratory has applied.

| quipme | nt Document           |                   |                                                                              |                                                |  |
|--------|-----------------------|-------------------|------------------------------------------------------------------------------|------------------------------------------------|--|
| SI No. | Discipline            | Name of equipment | Calibration certificate of<br>equipment                                      | Image of the<br>equipment via<br>Mobile App    |  |
|        |                       |                   |                                                                              |                                                |  |
| 1      | Clinical Biochemistry |                   | Choose File No file chosen<br>allowed file type<br>(pdf/pg/jpeg/png)<br>Save | Photograph/S<br>Not Uploaded By<br>Mobile App. |  |
|        |                       |                   |                                                                              |                                                |  |
| -      | Select Items 💙        |                   | Choose File No file chosen<br>allowed file type<br>(pdf/jpg/jpeg/png)        |                                                |  |
|        |                       |                   | 5240                                                                         |                                                |  |

In **Equipment Document**, laboratory has to write major (analysers) and minor (centrifuge, micro-pipette, thermometer for zero & sub-zero temperature, etc.) equipment based on the scope applied.

Laboratory has to upload calibration of equipment report (which includes calibration certificate and results parameter-wise) from NABL accredited calibration laboratory or by the authorised representative of the original equipment manufacturer.

Image of the equipment should be click later via Mobile App (NABL MELT App).

Click Next and you will be redirected to new page.

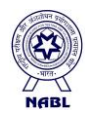

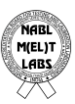

# Checklist

In new tab Checklist, laboratory has to write the mobile number and click Send.

| Checklist               |                                                   |                                            |                 |  |  |  |
|-------------------------|---------------------------------------------------|--------------------------------------------|-----------------|--|--|--|
| Laboratory Details      | Document Upload                                   | Checklist                                  | Declaration     |  |  |  |
|                         |                                                   |                                            |                 |  |  |  |
|                         |                                                   | ау                                         |                 |  |  |  |
| Dear User , Kindly do   | wnload the NABL M(EL)T Evidence Collection Syster | n Android app from Google Play store and   | proceed to fill |  |  |  |
| the checklist in app. A | no. below                                         | o get the link of Android app on phone ent | er your mobile  |  |  |  |
|                         | Enter Mobile No                                   | Sand                                       |                 |  |  |  |
|                         | Enter Mobile No.                                  | Senu                                       |                 |  |  |  |
|                         |                                                   |                                            |                 |  |  |  |
|                         |                                                   |                                            |                 |  |  |  |
|                         |                                                   |                                            |                 |  |  |  |
|                         |                                                   |                                            |                 |  |  |  |
|                         |                                                   |                                            |                 |  |  |  |
|                         |                                                   |                                            |                 |  |  |  |

The Link of M(EL)T mobile application (available for Android device only) will be received on the given number OR laboratory can also download the NABL M(EL)T App directly from the Android Play store.

| DISTOR TESTING AND | NABL MELT App                                   |         |
|--------------------|-------------------------------------------------|---------|
| NAR                | 7techies Business                               |         |
| M(EL)T             | E Everyone                                      |         |
|                    | O This app is available for all of your devices |         |
| $\langle \rangle$  | Add to wishlist                                 | Install |

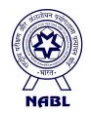

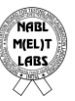

Laboratory has to Sign-in in the M(EL)T app by using the same credentials as given for the M(EL)T portal.

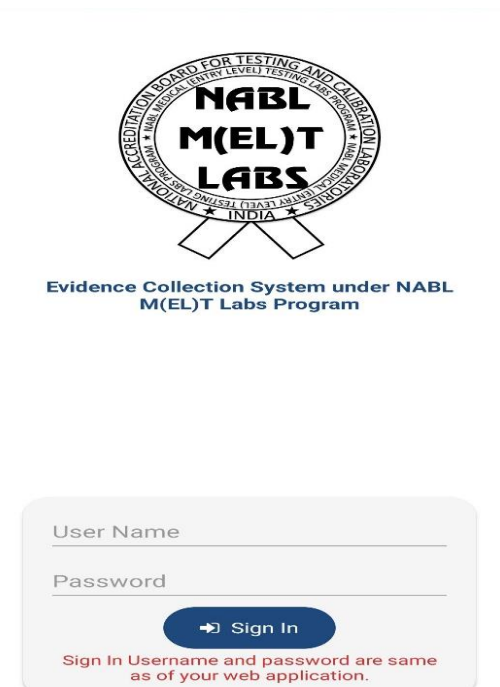

In new window, 8 parameters will be visible. Laboratory has to fill the data for all the parameters given in the M(EL)T mobile app.

| os Progran                  | n Evidence Collection Syste                                                                  | em 🙂                       |
|-----------------------------|----------------------------------------------------------------------------------------------|----------------------------|
| Welco                       | ome UserName : NABLBCL                                                                       | 000893                     |
| Your check<br>login to y    | klist information is completed<br>our web login at <u>nablmelt.qc</u><br>further processing. | l. You may<br>i.org.in for |
| Please fill d<br>and submit | ata in below section. You may pro<br>your application once all sections<br>as green.         | ceed in web<br>are marked  |
| 1 SIG                       | NAGE                                                                                         |                            |
| 2 HYG                       | GIENE AND SAFETY (WHEREVER<br>PLICABLE)                                                      |                            |
| 3 SPA                       | CE REQUIREMENT                                                                               |                            |
| 4 EQU                       | JIPMENT                                                                                      |                            |
|                             | AL OR STATUTORY REQUIREMENT                                                                  | TS AS 🗹                    |
| 6 REC                       | ORD MAINTENANCE AND REPORT                                                                   | TING 🗹                     |
| 7 STA                       | NDARDS ON BASIC PROCESSES                                                                    |                            |
|                             | ALITY CHECKS                                                                                 |                            |

Laboratory can proceed in web portal and submit the application once all sections are marked as green.

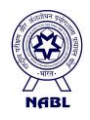

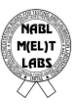

# Declaration

In the final tab Declaration, if laboratory has filled complete data via web portal and mobile app then Preview Application button will be visible.

| Declaration Section                                                                        |                                                                                                    |                                                     |                                            |  |  |  |
|--------------------------------------------------------------------------------------------|----------------------------------------------------------------------------------------------------|-----------------------------------------------------|--------------------------------------------|--|--|--|
|                                                                                            | Document Upload                                                                                                    | Checklist                                           | Declaration                                |  |  |  |
| this scheme, pa<br>sment team app<br>al regulatory reo<br>conditions ment<br>tion is true. | iy charges for assessment irrespective of the result.<br>Nointed by NABL for examination of all relevant doo<br>quirements for operating a laboratory.<br>tioned in Procedure for <b>NABL M(EL)T Labs Progra</b> | uments by them and their visits to those parts of t | he laboratory that are part of the applied |  |  |  |
|                                                                                            | Note : Preview your application and kind Preview Applicati                                                                                                    | lly submit for NABL review.                         |                                            |  |  |  |
|                                                                                            |                                                                                                    |                                                     |                                            |  |  |  |
|                                                                                            |                                                                                                    |                                                     |                                            |  |  |  |

After clicking on the Preview Application button, a new window will open.

In new Window, laboratory can view the complete data of the application in a single page that has been filled via web portal and mobile app.

| 🛞 NABL M(EL)T Lab     | is Program                                                                                                    | Contact Us : nablmelt@nabl.qcin.org |  |  |  |  |  |
|-----------------------|----------------------------------------------------------------------------------------------------|-------------------------------------|--|--|--|--|--|
|                       | Previewreport                                                                                                    | Home / previewreport                |  |  |  |  |  |
| HABL<br>MELIT<br>LADS | National Accreditation Board for Testing and Calibration Laboratories<br>(A Constituent Board of Quality Council of India)<br>NABL M(EL)T Labs Program |                                     |  |  |  |  |  |
| Laboratory Details    |                                                                                                    |                                     |  |  |  |  |  |
| Details               |                                                                                                    | Details Data Feeded by Lab          |  |  |  |  |  |
|                       | Name of the Laboratory                                                                                                    | Shubham Test 1                      |  |  |  |  |  |
|                       | Country                                                                                                    | India                               |  |  |  |  |  |
|                       | State/Province                                                                                                    | Haryana                             |  |  |  |  |  |
|                       | District                                                                                                    | Gurugram                            |  |  |  |  |  |
|                       | Address                                                                                                    | NASL, Gurugram                      |  |  |  |  |  |
|                       | Pincode                                                                                                    | 122003                              |  |  |  |  |  |
|                       | Mobile No.                                                                                                    | 9910912296                          |  |  |  |  |  |
|                       | Email Id                                                                                                    | shubham.singh@qcin.org              |  |  |  |  |  |

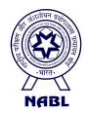

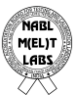

In the bottom of the Application Preview, the laboratory has to accept the terms & conditions.

| (3)                                                                                                    | Kit inserts used as SOPs Yes 👘 N                                  |  |  |  |  |  |  |  |
|----------------------------------------------------------------------------------------------------|-------------------------------------------------------------------|--|--|--|--|--|--|--|
| (4)                                                                                                    | (4) Complaints redressal mechanism                                |  |  |  |  |  |  |  |
| QUALITY CHECKS                                                                                                    |                                                                   |  |  |  |  |  |  |  |
| (1)                                                                                                    | (1) Performing internal quality control                           |  |  |  |  |  |  |  |
| (2)                                                                                                    | Participating in proficiency testing programs in every six months |  |  |  |  |  |  |  |
|                                                                                                    |                                                                   |  |  |  |  |  |  |  |
| Ne declare that, <ol> <li>We agree to comply with procedure of this scheme, pay charges for assessment irrespective of the result.</li> <li>We agree to co-operate with the assessment team appointed by NABL for examination of all relevant documents by them and their visits to those parts of the laboratory that are part of the applied scope.</li> <li>We satisfy all national, regional and local regulatory requirements for operating a laboratory.</li> <li>We satisfy all national, regional and local regulatory requirements for operating a laboratory.</li> <li>We agree to comply with the terms &amp; conditions mentioned in Procedure for NABL M(EL)T Labs Program</li> <li>All information provided in this application is true.</li> </ol> |                                                                   |  |  |  |  |  |  |  |
| □ I NABL accept the above term & conditions.                                                                                                    |                                                                   |  |  |  |  |  |  |  |
| Note : On Submit, Application will be automatically send to NABL for Review.                                                                                                    |                                                                   |  |  |  |  |  |  |  |
| Submit this application                                                                                                    |                                                                   |  |  |  |  |  |  |  |
| Back                                                                                                    |                                                                   |  |  |  |  |  |  |  |
|                                                                                                    |                                                                   |  |  |  |  |  |  |  |

In the end, the laboratory has to Submit the Application and after the successful submission of application, a new window will open.

In the new window, laboratory can see the status of the Application.

| Contact Us : nablmelt@nabl.qcin.org |                                                     |                                                                         |                                                                                                    |                                                                                                    |                                                                                                    |                                                                                                    |
|-------------------------------------|-----------------------------------------------------|-------------------------------------------------------------------------|----------------------------------------------------------------------------------------------------|----------------------------------------------------------------------------------------------------|----------------------------------------------------------------------------------------------------|----------------------------------------------------------------------------------------------------|
|                                     | Home / dashboar                                     |                                                                         |                                                                                                    |                                                                                                    |                                                                                                    | ne / dashboard                                                                                                    |
| All Applica                         | tion                                                |                                                                         |                                                                                                    |                                                                                                    |                                                                                                    |                                                                                                    |
| Laboratory<br>Name                  | User Name                                           | Lab Id                                                                  | Submit Date                                                                                                    | Status                                                                                                    | Application<br>Preview                                                                                                    | Next Action                                                                                                    |
| Shubham Test 1                      | NABLBCL001414                                       | M(EL)T-00191                                                            | 2021-08-13<br>17:26:30                                                                                            | Application submitted<br>to NABL                                                                                                    | Preview                                                                                                    | Please wait your application is under                                                                                                    |
|                                     |                                                     |                                                                         |                                                                                                    |                                                                                                    |                                                                                                    | NABL review                                                                                                    |
|                                     |                                                     |                                                                         |                                                                                                    |                                                                                                    |                                                                                                    |                                                                                                    |
|                                     |                                                     |                                                                         |                                                                                                    |                                                                                                    |                                                                                                    |                                                                                                    |
|                                     | All Applica<br>Laboratory<br>Name<br>Shubham Test 1 | Laboratory<br>Name     User Name       Shubham Test 1     NABLBCL001414 | All Application       Laboratory     User Name     Lab Id       Shubham Test 1     NABLBCL001414     M(EL)T-00191 | Laboratory       User Name       Lab Id       Submit Date         Shubham Test 1       NABLBCL001414       M(ELJT-00191       2021-08-13         1726-30       1726-30 | Contact Us : nabImelt@r         All Application       Submit Date       Status         Shubham Test 1       NABLBCL001414       M(EL)T-00191       2021-08-13       Application submitted to NABL | Lab Id       Status       Application         Laboratory       User Name       Lab Id       Submit Date       Status       Application         Shubham Test 1       NABLBCL001414       M(EL)T-00191       2021-08-13<br>172.630       Application submitted<br>to NABL       Preview |